## **clinton**electronics

# CE-RP5

## **User Manual**

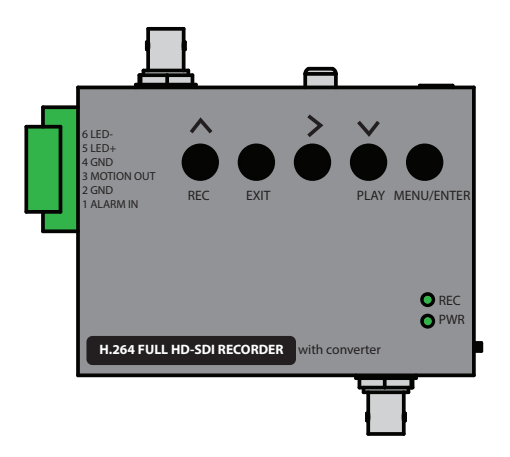

### **Device Overview**

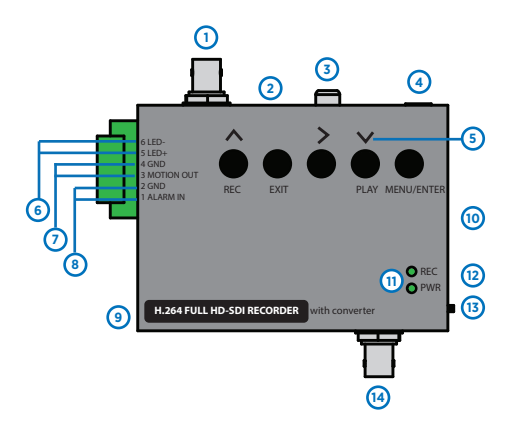

#### DEVICE OVERVIEW:

- 1. HD-SDI Output
- 2. HDMI monitor output
- 3. Analog Output
- 4.DC12 Volt Power Input
- 5. OSD Menu Navigation Buttons (Up, Right, Down)
- 6.LED Output- Connect a single LED diode to LED + / LED-, which will illuminate in conjunction with the main recording LED on the front of the device.
- 7. Event Alarm Output- Connect #4 GND / Motion Out : This is a normally closed alarm output which will become open when triggered by a motion or by an alarm event input.
- 8.Alarm Input Connect wires to #1 GND / Alarm In: This alarm input can be configured to Normally Open / Normally Closed in the OSD Menu under Power On Setup.
- 9. USB Service Port To be used by service personnel only
- 10. SD-Card Input
- 11. Record / Power LED Indicator lights
- 12. IR remoter control sensor (side)
- 13. Power switch
- 14. HD-SDI Input

## **Remote Control**

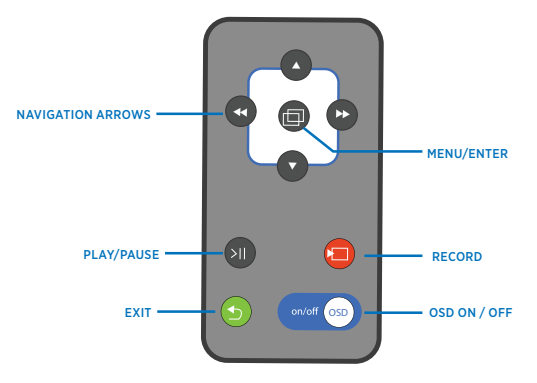

#### **REMOTE OVERVIEW:**

- 1. Navigation Arrows- Use to move Up, Down, Left, Right within the OSD menu
- 2. Menu /Enter- Press to enter OSD menu, and for OSD selection
- 3. Play / Pause Press once to enter playback mode. Press again when in playback mode to pause
- 4. Record- Press to start manual recording
- 5. Exit- Press to stop manual recording, or to exit a current menu selection
- 6.OSD ON/ OFF- Press to hide or show the menu information (date, time, resolution, etc.)

## **Basic Setup**

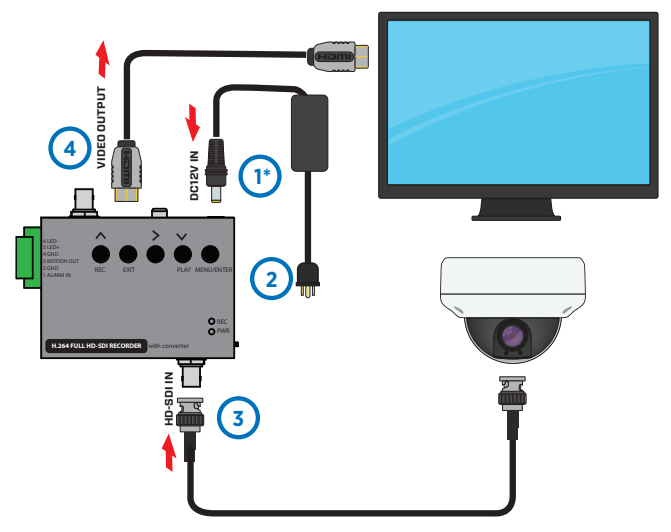

#### BASIC SETUP:

- 1. Connect barrel plug from DC12 Volt 1 Amp Power supply to device. \*Power supply sold separately.
- 2.Plug outlet from DC12 Volt Power Supply into wall outlet/power source.
- 3. Connect HD-SDI from camera to HD-SDI Input.
- 4. Connect Video Output (HD-SDI, HDMI, or Analog) to corresponding output, and connect other end to Monitor.

## **Basic Setup**

#### BASIC SETUP:

- 5. Insert SD-Card with contacts facing down, as shown below.
- 6. Turn the Power switch on the side of the device to ON. Power, and record LEDs should illuminate green.

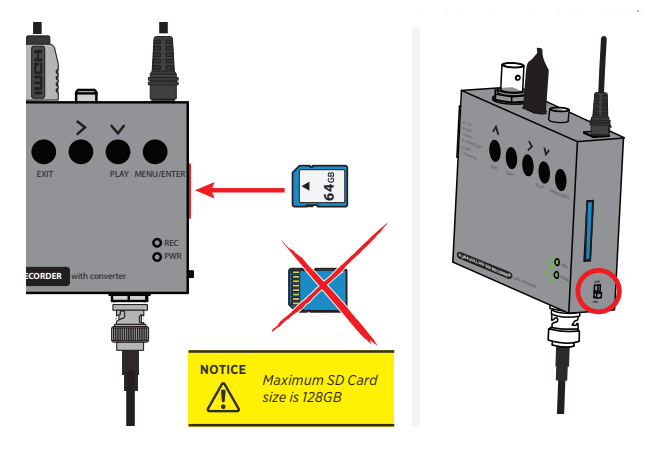

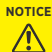

This device is factory set to record on motion events only. To record on alarm, calendar, or schedule, make changes in the Schedule Record menu.

### Menu Icons Explained - Live View

#### **Live View**

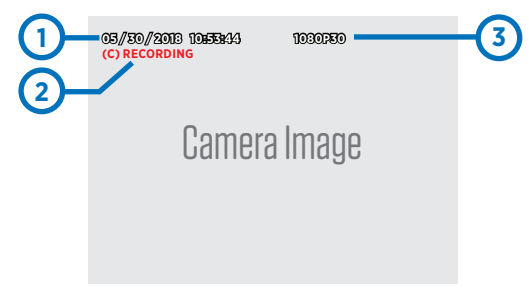

- 1. Current Date & Time Information
- 2. Record Mode & Status
  - (C) Continuous (schedule) Recording
  - (H) Manual Recording
  - (A) Alarm Event Recording
  - (M) Motion Event Recording

3. Video Input Resolution - Resolution and frame rate of connected HD-SDI camera. Changing the recording resolution/frame rate will not effect this input resolution/ frame rate, nor will it effect the device's output resolution/frame rate.

#### **DVR Menu Navigation:**

- · Press MENU/ENTER to open the OSD menu
- Press UP or DOWN on the remote control to navigate
- To confirm or make a selection, press the MENU/ENTER button
- Press the LEFT or RIGHT buttons to change
   the value
- Press the EXIT button to go back to the previous menu screen and to exit the OSD Menu.

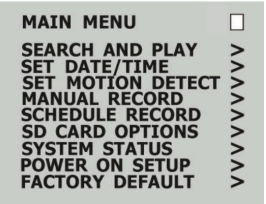

### Menu Icons Explained - Playback View

#### **Playback View**

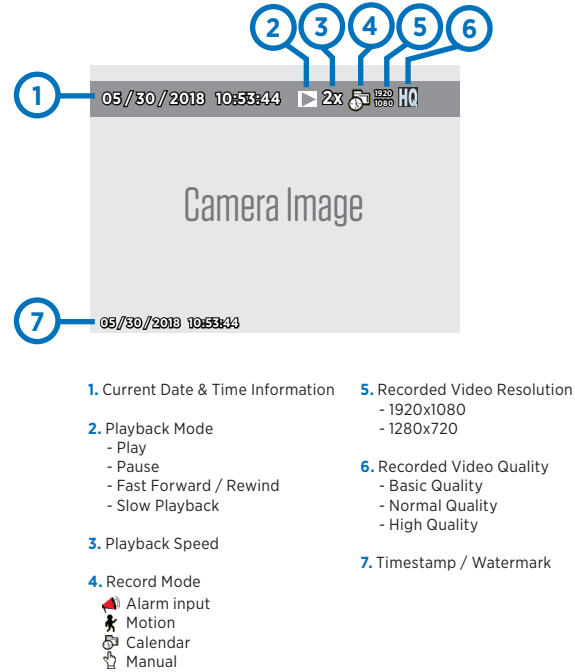

M Pre-Record

Clinton Electronics | CE-RP5 User Manual

## DVR - Date & Time Setup / Motion Detect

Normal Playback: While in Live View press the Play/Pause button on the remote control to play video.

|   | Normal Playback Speed                                                                                                    |
|---|----------------------------------------------------------------------------------------------------|
| * | Fast Forward / Fast Rewind<br>During normal playback, press Fast Forward or Fast Rewind button in the same direction<br>again to increase the search speed (Speed: x2/ x4/ x8/ x16/ x32). Press Play/Pause button to<br>playback at normal speed |
|   | Pause                                                                                                    |
| ₩ | Slow Playback (frame by frame)<br>After PAUSE, press Fast Forward/Rewind buttons to search frame by frame                                                                                                    |

Event List Playback: From the DVR Menu, choose Search & Play to choose which video to playback. Select the desired date, and then select from one of the available files for playback.

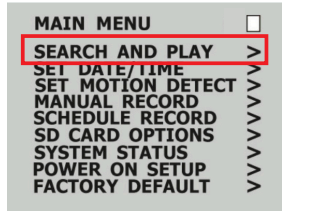

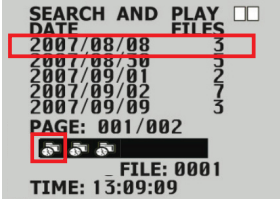

#### Playback on PC:

- · Eject the DVR SD Card.
- · Insert SD Card into computer.
- · On your computer, select the SD Card folder. Search through the segmented files to find your desired clip.
- · Open the clip in Windows Media Player to view. Clips are in AVI format.

The last file on the SD Card may be corrupted due to pulling it from the unit. This 3MB file will not affect the desired recording as it is only the last few seconds before the SD Card was pulled.

AVI video files are not viewable on Apple/MAC computers.

### DVR - Date & Time Setup / Motion Detect

DATE & TIME

| MAIN MENU                                                                                                    |       | SET DATE / TIMI                                                    | E 🗌                                                          |
|----------------------------------------------------------------------------------------------------|-------|--------------------------------------------------------------------|--------------------------------------------------------------|
| SEARCH AND PLAY<br>SET DATE/TIME<br>SET MOTION DETECT<br>MANUAL RECORD<br>SCHEDULE RECORD<br>SD CARD OPTIONS<br>SYSTEM STATUS<br>POWER ON SETUP<br>FACTORY DEFAULT | ~~~~~ | DATE FORMAT<br>SET YEAR<br>SET MONTH<br>SET DAY<br>SET TIME<br>DST | : M / D / Y<br>: 18<br>: 5<br>: 30<br>: 12 : 00 : 00<br>: ON |

Date Format: Adjust the display of date - Month/Day/Year, Year/Month/Day, Day/Month/Year

Set Year / Month / Date / Time: Adjust the time and date information.

DST: Day Light Savings Time - On/Off

#### MOTION DETECT

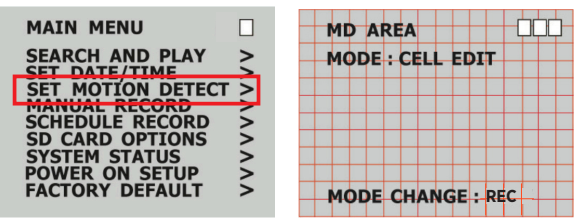

Set MD Area: Areas in highlighted in RED will detect motion. Use the arrow buttons to select desired cell(s). Pressing the MENU button will turn On/Off the selected motion detection cell. To change the Mode of selection press the REC button.

- · Cell Edit: Turn On/Off cells individually
- DEL Block: Turn Off large blocks of cells
- DEL All: Turn all cells Off
- Add Block: Turn On large blocks of cells
- · Add All: Turn all cells On

#### Set MD Sensitivity:

- · MD Energy: Displays current recognized motion. Motion is displayed as RED blocks.
- MD Threshold: Press Left or Right on the remote control to adjust the sensitivity of motion detection. The lower
  the value, the more motion will be detected.

## DVR - Manual Record / Schedule Record

#### MANUAL RECORD

The DVR has multiple recording modes; Manual, Schedule, Event & Continuous. Each recording mode has individual options for recording quality.

Manual Recording occurs when the REC button on the remote is pressed. To stop Manual recording press the EXIT button.

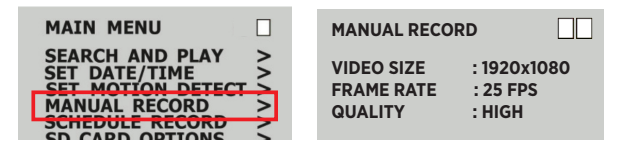

#### SCHEDULE RECORD

Adjust the different settings of Schedule, Event/Motion & Continuous Recording modes.

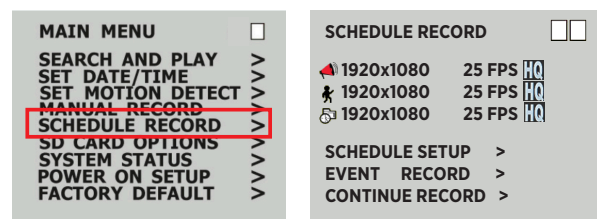

#### Schedule Setup:

Schedule: Turn Schedule Recording On/Off. The Schedule map is laid out in hours of the day. Each hour can have
a different type of recording mode set to it. Navigate between the hours using the UP or DOWN button on the
remote. Press the LEFT or RIGHT button to change the recording type; Alarm, Motion, Continuous (Calendar),
All Modes, or No modes.

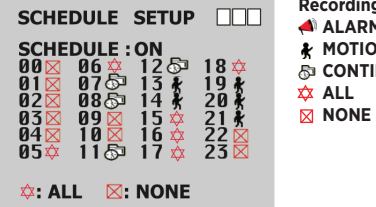

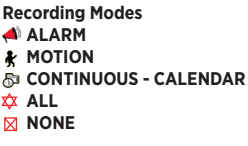

## DVR - Schedule Record / SD Card Options

#### SCHEDULE RECORD continued...

| EVENT RECORD                                                  |                                                           | CONTINUE REC                        |                                   |
|---------------------------------------------------------------|-----------------------------------------------------------|-------------------------------------|-----------------------------------|
| VIDEO SIZE<br>FRAME RATE<br>QUALITY<br>DURATION<br>PRE-RECORD | : 1920x1080<br>: 25 FPS<br>: HIGH<br>: 10 SEC<br>: 05 SEC | VIDEO SIZE<br>FRAME RATE<br>QUALITY | : 1920x1080<br>: 25 FPS<br>: HIGH |

Event (Alarm & Motion) Record: Adjust the video quality for motion and alarm input recording.

Continuous (Calendar) Record: Adjust the video quality for continuous recording. Hours for continuous recording can be set up in the Schedule Record/Schedule Setup section.

#### SD CARD OPTIONS

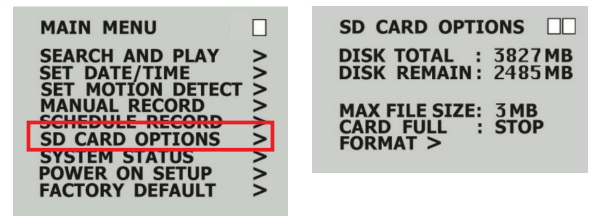

Disk Total: Displays the total capacity of the installed SD Card.

Disk Remain: Displays the total available remaining space on the SD Card.

Max File Size: Set the file size limit for recorded video files. Once the limit is reached a new file will start to record.

Card Full: Choose between LOOP or STOP.

- LOOP: Oldest files will be overwritten when the card is full.
- · STOP: When the card is full, recording will stop.

Format: Formats the SD Card to FAT32. All information saved on the SD Card will be deleted!

## DVR - System Status / Power On Setup / Factory Default

#### SYSTEM STATUS

Quickly view firmware information and recording settings.

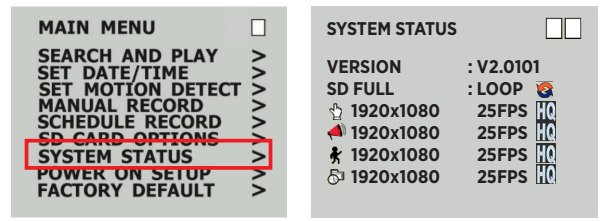

#### POWER ON SETUP

Change the language, video format and alarm input type as needed. NOTE: If connecting to a DVR, it may be necessary to change the "TV Output" to 1080p30.

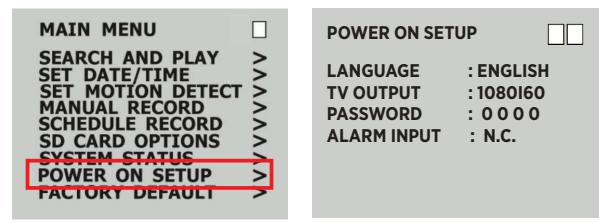

#### FACTORY DEFAULT

Reset all DVR settings to factory default. Date & time information will not be reset.

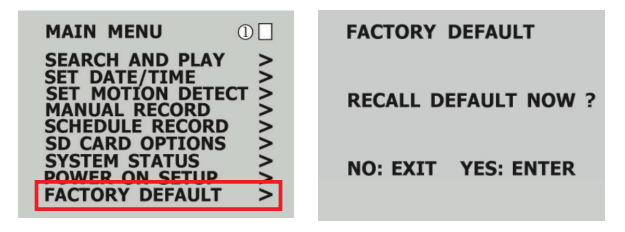

## **clinton**electronics

# CE-RP5

## **User Manual**

Clinton Electronics 6701 Clinton Road Loves Park, IL 61111

Technical Support: 1-800-549-6393 Monday-Friday 8am-5pm (Central Standard Time)

www.clintonelectronics.com

Actual product may vary slightly from the images shown in this manual. Clinton reserves the right, without notification, to make changes in product design & specification. ver: 06.06.18

Clinton Electronics | CE-RP5 User Manual